УПУТСТВО ЗА АЖУРИРАЊЕ СПИСКА СТУДЕНАТА КОЈИ ТРЕБАЈУ БИТИ АНКЕТИРАНИ

- 1. Улоговати се у апликацију еЗапослени
- 2. Из менија НАСТАВА одабрати опцију АНКЕТЕ-ПРАВО АНКЕТИРАЊА

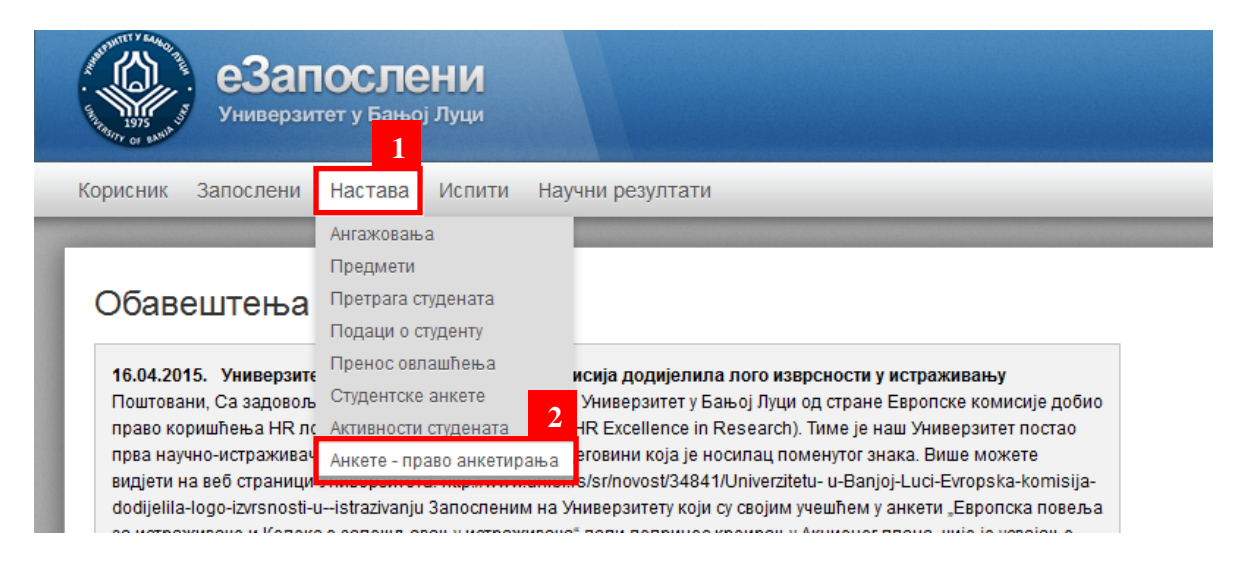

## **3.** Из падајућег менија одабрати предмет, а затим потврдити кликом на дугме СПИСАК СТУДЕНАТА

| e e                                         | Запослени<br>иверзитет у Бањој Луци                                                                                              |  |  |  |  |  |  |  |
|---------------------------------------------|----------------------------------------------------------------------------------------------------|--|--|--|--|--|--|--|
| Корисник Запо                               | слени Настава Испити Научни резултати                                                                                            |  |  |  |  |  |  |  |
| Анкете<br>Унос права а<br>Предмет и семеста | Анкете<br>Унос права анкетирања за студенте<br>Предмет и семестар: Криминалистика(КРМ) - летњи 2014/201<br>Списак студената<br>4 |  |  |  |  |  |  |  |

**4.** Списак студената, поред поља БРОЈ ИНДЕКСА и ИМЕ И ПРЕЗИМЕ садржи поље ИМА ПРАВО које је по default-у штиклирано за све студенте. Наставник/сарадник треба да одштиклира наведено поље за оне студенте који немају право анкетирања

| еЗапослени<br>Универзитет у Бањој Луци |                                                                                                    |                |                 |  |  |  |  |  |
|----------------------------------------|----------------------------------------------------------------------------------------------------|----------------|-----------------|--|--|--|--|--|
| Корисник                               | Корисник Запослени Настава Испити Научни резултати                                                                                                 |                |                 |  |  |  |  |  |
|                                        |                                                                                                    |                |                 |  |  |  |  |  |
| Анке<br>Унос п<br>Предмет<br>Списак ст | Анкете<br>Унос права анкетирања за студенте<br>Предмет и семестар: Криминалистика(КРМ) - летњи 2014/2015 💌<br>Списак студената<br>Списак студената |                |                 |  |  |  |  |  |
| Р.Бр.                                  | Има право                                                                                                    | Број индекса 🛊 | Презиме и име 🛊 |  |  |  |  |  |
| 1                                      |                                                                                                    | 007/1096       | Мацура Дејана   |  |  |  |  |  |
| :                                      | <b>V</b>                                                                                                    | 007/1142       | Лугоњић Слађана |  |  |  |  |  |
| :                                      | V                                                                                                    | 007/1170       | Талић Велида    |  |  |  |  |  |
| 4                                      | <b>V</b>                                                                                                    | 007/1221       | Ванцагић Бранко |  |  |  |  |  |
|                                        | <b>V</b>                                                                                                    | 007/1275       | Аћић Рада       |  |  |  |  |  |
|                                        | <b>V</b>                                                                                                    | 007/1304       | Мацура Саша     |  |  |  |  |  |
| 1                                      | <b>V</b>                                                                                                    | 007/1323       | Данчић Игор     |  |  |  |  |  |

5. По завршетку процедуре одабира студената који ће имати право анкетирања, потребно је кликнути на дугме САЧУВАЈ које се налази на крају списка

| 101     | V        | 2011/1209 | кнежип цвита         |
|---------|----------|-----------|----------------------|
| 182     | <b>V</b> | 2011/1298 | Ђаковић Зорана       |
| 183     | <b>V</b> | 2011/1317 | Умљеновић Стеван     |
| 184     | <b>V</b> | 2011/1323 | Пејичић Божана       |
| 185     | <b>V</b> | 2011/1327 | Гајанин Вања         |
| 186     | <b>V</b> | 2011/1331 | Кунић Александра     |
| 187     | <b>V</b> | 2011/1333 | Божановић Александар |
| 188     | <b>V</b> | 2011/1403 | Коџо Ивана           |
| 189     | <b>V</b> | 2011/1408 | Дамјановић Никола    |
| 190     | <b>V</b> | 2012/1334 | Новаковић Борислав   |
| 191     | <b>V</b> | 2014/1284 | Миловук Маријо       |
| Сачувај |          |           |                      |
| 6       |          |           |                      |

## ЛЕГЕНДА:

- 🗹 штиклирано (чекирано) поље-студент има право анкетирања
- одштиклирано(дечекирано) поље-студент нема право анкетирања